ブラウザで www.microsoft365.com にアクセスし、岐阜大学アカウント(必要に応じ+ 多要素認証)でサインインします。次に右上アカウントアイコンをクリックし、「アカウン トを表示」を選択します。

| 0 7 | -/4   Microsoft 365 × | +                                      |                    |                              |                    |        |           |          | -                                              | 0       |   |
|-----|-----------------------|----------------------------------------|--------------------|------------------------------|--------------------|--------|-----------|----------|------------------------------------------------|---------|---|
| C   | https://www.office.co | om/?auth=2                             |                    |                              | A" So              | 0      | 3 0       | •        |                                                |         | 6 |
|     | 🔀 岐阜大学                | Microsoft 365                          | ▶ 検索               |                              |                    |        |           | ₽        | 0                                              | 1       | 1 |
|     |                       | $0 \rightarrow 0$ Office $\mathcal{P}$ | プリは、コンテンツやアイデアを検索、 | 作成、共有するための新しいMicrosoft 365 ア | プリになり始めます。         | 岐島フ    | 学         |          |                                                | サイン     | 2 |
|     |                       |                                        |                    |                              |                    | 1      | ¥         |          |                                                |         | , |
|     | Microsoft 365 ^       | ようこそ                                   |                    |                              |                    |        | À)        | 77021    | @gifu-<br>···································· | and the | 8 |
|     | クイック アクセス             |                                        |                    |                              |                    | -      |           | MILLIN . | CH427.3.04                                     |         |   |
| e:  | <ul><li></li></ul>    | 最近開いた項目 88 共有                          | 済み 🕜 お気に入り +       |                              |                    | (8     | ) 8107tr) | ントでサイン   | ৰ্ণস্বর                                        |         |   |
|     |                       |                                        |                    |                              | 📑 あな               | たはこれ   | を最近開き     | ました      |                                                |         |   |
|     |                       |                                        |                    |                              |                    |        |           |          |                                                |         |   |
|     |                       |                                        |                    |                              | <mark>85</mark> あな | たは Tea | ms のチャ    | ットでこ     | れを共                                            |         |   |
|     |                       |                                        |                    |                              |                    |        |           |          |                                                |         |   |
|     |                       |                                        |                    |                              | 🖉 あな               | たがこれ   | を編集しま     | した       |                                                |         |   |
| int | W                     |                                        |                    |                              | [] あな              | たはこれ   | を最近開き     | ました      |                                                |         |   |
| *   | •                     |                                        |                    |                              |                    |        |           |          |                                                |         |   |
|     |                       |                                        |                    |                              | ご あな.              | たはこれ   | を最近開き     | ました      |                                                |         |   |
|     |                       |                                        |                    |                              | <mark>じ</mark> あな  | たはこれ   | を最近開き     | ました      |                                                |         |   |
|     |                       |                                        |                    |                              | 🖸 あな               | たはこれ   | を最近開き     | rました     |                                                |         |   |
|     |                       |                                        |                    |                              | C あな               | たはごれ   | を最近開き     | ました      |                                                |         |   |
|     |                       |                                        |                    |                              |                    |        |           |          | RIC                                            | a. 12   | 1 |

2. 左側「デバイス」もしくは「デバイス」にある「デバイスの管理」をクリックします。

| □        ⑤ ホーム   Microsoft 365     ×                                                                                            | My Account × +             |                                                             |                                                                | -  | 0 | × |
|----------------------------------------------------------------------------------------------------|----------------------------|-------------------------------------------------------------|----------------------------------------------------------------|----|---|---|
| $\leftarrow$ $C$ $($ $bttps://myaccount.micr$                                                                                   | rosoft.com/?ref=MeControl  |                                                             | A G Q G G 🛱                                                    | 0  |   | D |
| ::: 🗽 👯 🔤 マイ アカウン                                                                                                    | v ۲ ×                      |                                                             | R                                                              | 50 | ? |   |
| 🖉 新しいマイ アカウント エクスペリエン                                                                                                    | スへようこそ!                    |                                                             |                                                                |    |   | × |
| 久 概要                                                                                                    |                            |                                                             |                                                                |    |   | Î |
| <ul> <li>№ セキュリティ債報</li> <li>二 デバイス</li> <li>Q、パスワード</li> <li>金 組織</li> <li>◎ 段志およびプライバシー</li> <li>&gt;&gt; 自分のサインイン</li> </ul> | □ Pg/t-uac,p<br>~ 爆集できない現由 | セキュリティ情報<br>タン<br>超圧力法とセキュリティ情報を単新の状態に<br>してください。<br>更新情報 > | パスワード<br>く<br>パスワードを強かにするか、他人が知ってい<br>る場合は変更します。<br>パスワードの変更 > |    |   |   |
| □ Office アブリ<br>□ サブスクリプション<br>尽 フィードバックの送信                                                                                     | すべてサインアウトしてください            | デバイス                                                        | 組織<br>・<br>所属しているすべての組織を確認します。<br>組織の管理 >                      |    |   |   |
|                                                                                                    | 設定およびプライバ                  | 自分のサインイン                                                    | Office アプリ                                                     |    |   |   |

3. 登録デバイスがある場合、下記のように表示されます。BitLocker 回復キーを確認したい デバイスの右側をクリックして開きます。

| □   ち ホーム   Microsoft 365             | 🗙 🚦 My Account - デバイス              | × +                        |                        |       |       |      | -                                     | 0  | × |
|---------------------------------------|------------------------------------|----------------------------|------------------------|-------|-------|------|---------------------------------------|----|---|
| ← C 🗈 https://my                      | vaccount.microsoft.com/device-list |                            | A <sup>N</sup> to      | 0     | 3     | £⊨ @ | . 🤹                                   |    | b |
| … <u>後間大学</u> マ                       | イ アカウント 🗸                          |                            |                        |       |       | Ā    | 8                                     | ?  |   |
| ダ 新しいマイ アカウントエ                        | クスペリエンスへようこそ!                      |                            |                        |       |       |      |                                       |    | × |
| へ 概要                                  | デバイス                               |                            |                        |       |       |      |                                       |    |   |
| 𝒫 セキュリティ情報                            | デバイスを紛失したかもう使用した                   | いい場合は、誰もアクセスできないようにするため無効に | してください。無効にしたデバイスを再有効化す | るには、智 | 管理者にお | 聞い合わ | せくださ                                  | 1. |   |
| 旦 デバイス                                | DESKTOP-S1 U                       | Windows                    | 非アクティブ                 |       |       |      |                                       |    | ~ |
| S 1129-F                              | 旦                                  | Windows                    | 非アクティブ                 |       |       |      |                                       |    | ~ |
| 白組織                                   | _                                  | Windows                    | 非アクティブ                 |       |       |      |                                       | đ  | ~ |
| 一 一 一 一 一 一 一 一 一 一 一 一 一 一 一 一 一 一 一 | 旦 (1)                              | Windows                    | 非アクティブ                 |       |       |      |                                       | ł  | ~ |
| № 自分のサインイン                            | <b>_</b>                           | Windows                    | 非アクティブ                 |       |       |      |                                       | 1  | ~ |
| 🖙 Office アブリ                          | <b></b>                            | Windows                    | 非アクティブ                 |       |       |      |                                       |    | ~ |
| サブスクリプション                             | <b>_</b>                           | Windows                    | 非アクティブ                 |       |       |      |                                       | 3  | ~ |
| 🖗 フィードバックの送信                          |                                    | Windows                    | 非アクティブ                 |       |       |      |                                       | 3  | ~ |
|                                       |                                    | Windows                    | 非アクティブ                 |       |       |      |                                       | 2  | ~ |
|                                       | 旦                                  | Windows                    | 非アクティブ                 |       |       |      |                                       | 2  | ~ |
|                                       |                                    |                            |                        |       |       |      |                                       |    |   |
|                                       |                                    |                            |                        |       |       |      |                                       |    |   |
|                                       |                                    |                            |                        |       |       |      | - c<br>@ @<br>& & ?<br>& & ?<br>& & ? |    |   |

## 4. 「BitLocker キーの表示」をクリックします。

| 〇 二 二 〇 ホーム   Microsoft 365 | 🗙 📑 My Account - デバイス                                                                                                    | × +                   |                     |           |         |      |      |          | × |
|-----------------------------|----------------------------------------------------------------------------------------------------|-----------------------|---------------------|-----------|---------|------|------|----------|---|
| ← C 🖞 https://m             | yaccount.microsoft.com/device-list                                                                                                    |                       |                     | A* 16 0   | G 🖓     | ¢    |      |          | b |
| III 📉 🕅 🗮 🖓                 | ?イ アカウント 🗸                                                                                                    |                       |                     |           |         | R    | 620  | ?        |   |
| 🖉 新しいマイ アカウント エ             | In blackwards 30       X       In blackwards 37(X)       X       I       Image: Comparison of Comparison of |                       | ×                   |           |         |      |      |          |   |
| 尺 概要                        | デバイス                                                                                                    |                       |                     |           |         |      |      |          |   |
| 𝒫 セキュリティ情報                  | デバイスを紛失したかもう使用しない場                                                                                                    | 合は、誰もアクセスできないようにするため無 | 効にしてください。無効にしたデバイスを | 再有効化するには、 | 管理者にお問い | い合わせ | ください |          |   |
| 旦 デバイス                      | DESKTOP-S U                                                                                                    | Windows               | 非アクティブ              |           |         |      |      | ^        |   |
| 🔍 パスワード                     |                                                                                                    | 組織の状態                 | デバイス オプジェクト ID ①    |           |         |      |      |          |   |
| 🖻 組織                        | Bitlocker キーの表示                                                                                                    | 2 か月間非アクティブです。        | 15732               | 59eb 🗋    |         |      |      |          |   |
| 設定およびプライバシー                 |                                                                                                    | 4                     |                     |           |         |      |      |          |   |
| № 自分のサインイン                  |                                                                                                    | Windows               | 非アクティブ              |           |         |      |      | $\times$ |   |
| 📮 Office アプリ                | <b>D</b>                                                                                                    | Windows               | 非アクティブ              |           |         |      |      | $\sim$   |   |
| 🗇 サブスクリプション                 | <b></b>                                                                                                    | Windows               | 非アクティブ              |           |         |      |      | $\sim$   |   |
| 🔗 フィードバックの送信                | 旦                                                                                                    | Windows               | 非アクティブ              |           |         |      |      | $\sim$   |   |
|                             | 旦                                                                                                    | Windows               | 非アクティブ              |           |         |      |      | $\sim$   |   |
|                             | <b>_</b>                                                                                                    | Windows               | 非アクティブ              |           |         |      |      | $\sim$   |   |
|                             | <b>_</b>                                                                                                    | Windows               | 非アクティブ              |           |         |      |      | $\sim$   |   |
|                             |                                                                                                    | Windows               | 非アクティブ              |           |         |      |      | $\sim$   |   |
|                             | <b>_</b>                                                                                                    | Windows               | 非アクティブ              |           |         |      |      | $\sim$   |   |
|                             |                                                                                                    |                       |                     |           |         |      |      |          |   |

5. 赤枠部に表示される内容のうち, BitLocker キー(8桁数字 x6)を確認し、メモ帳等に貼り付ける。3-5をデバイスの数だけ繰り返し, すべての BitLocker キーを保存してください。

| □   □ 新しいタブ     | 🗙 🛛 ち 市一山   Microsoft 365                                                                                                    | 🗙 📑 My Account - デバイス | 🗙 🔍 nii filesender - 禎崇 | 🗙   🕒 Gifu University Single Sign-On 🛛 🗙   🕂 |   |   |
|-----------------|----------------------------------------------------------------------------------------------------|-----------------------|-------------------------|----------------------------------------------|---|---|
| ← C 🗅 https://m | yaccount.microsoft.com/device-list                                                                                                    |                       |                         | A 16 & G 1                                   | @ |   |
| ○○○ 股章大学        | イ アカウント 🗸                                                                                                    |                       | DESKTOP-S               | UのBitLocker キー                               |   | > |
| Q 概要            | デバイス                                                                                                    |                       |                         | Leading                                      |   | • |
| ・ セキュリティ情報      | デバイスを紛失したかもう使用しない場<br>い。                                                                                                    | 給は、誰もアクセスできないようにす     | ±27€                    |                                              |   |   |
| 旦 デバイス          | ● ELLUY7         ×         ● ALIMONSE 125         ×         ● Mtps://mysecount.microsoft.com/device-list           ● Intps://mysecount.microsoft.com/device-list         ● ESKTOP-S         ● ESKTOP-S           ■ JUF7/開唱         ■ J/(4/2 8/8/5 L/2/16/5 0/8/10/2/14/8/6/5.1857)/0/2/76 3/21/4/5 0/8/70/7         ● DESKTOP-S           ■ DESKTOP-S         ■ DESKTOP-S         ■ DESKTOP-S           ● DIstable lost device         ■ BIBO/MS         ■ DESKTOP-S/1/20-           ● DIstable lost device         ■ BIBO/MS         ■ DIstable lost device         ■ BIBO/MS           ■ DIstable lost device         ■ BIBO/MS         ■ DIstable lost device         ■ BIBO/MS           ■ DIstable lost device         ■ BIBO/MS         ■ DIstable lost device         ■ BIBO/MS           ■ DIstable lost device         ■ BIBO/MS         ■ DIstable lost device         ■ BIBO/MS           ■ DIstable lost device         ■ BIBO/MS         ■ DIstable lost device         ■ BIBO/MS         ■ DIstable lost device         ■ BIBO/MS         ■ DIstable lost device         ■ DIstable lost device         ■ DIstable lost device         ■ BIBO/MS         ■ DIstable lost device         ■ DIstable lost device         ■ DIstable lost device         ■ DIstable lost device         ■ DIstable lost device         ■ DIstable lost device         ■ DIstable lost device         ■ DIstable lost device         ■ DIstable lost device |                       |                         |                                              |   |   |
| 🔍 バスワード         | DESKTOP-S U                                                                                                    | Windows               |                         |                                              |   |   |
| 🖻 組織            | Disable lost device                                                                                                    | 組織の状態                 |                         |                                              |   |   |
| ③ 設定およびプライバシー   | Bitlocker キーの表示                                                                                                    | 2 か月間非アクティブです         |                         |                                              |   |   |
| 💡 自分のサインイン      | <b>_</b>                                                                                                    | Windows               |                         |                                              |   |   |
| ⊐ Office アプリ    | <b>_</b>                                                                                                    | Windows               |                         |                                              |   |   |
| ∃ サブスクリプション     | <b>_</b>                                                                                                    | Windows               |                         |                                              |   |   |
| ₹ フィードバックの送信    | <b>_</b>                                                                                                    | Windows               |                         |                                              |   |   |
|                 |                                                                                                    | Windows               |                         |                                              |   |   |
|                 | <b></b>                                                                                                    | Windows               |                         |                                              |   |   |
|                 | <b></b>                                                                                                    | Windows               |                         |                                              |   |   |
|                 | <b>二</b>                                                                                                    | Windows               |                         |                                              |   |   |
|                 |                                                                                                    | Windows               |                         |                                              |   |   |
|                 |                                                                                                    |                       |                         |                                              |   | _ |

6. 貼り付けた BitLocker キーは、USB メモリ等の PC 以外の媒体で保存してください。

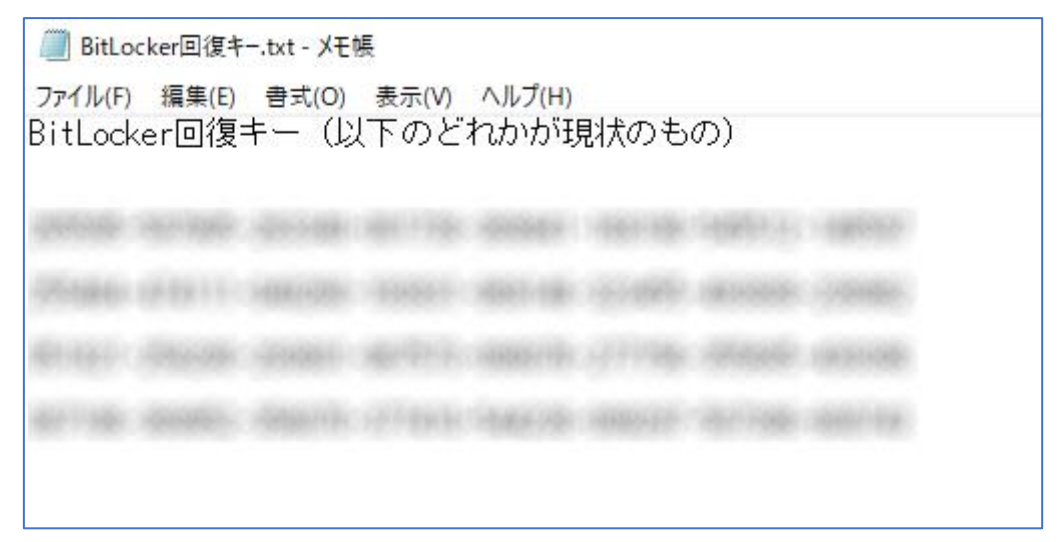